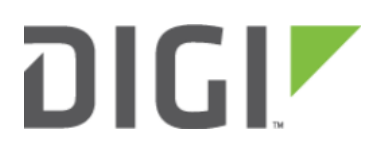

# **Remote Access** 6300-CX, 6310-DX, 6330-MX, and 6350-SR

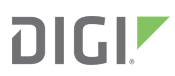

# **Remote Access**

Skill Level: Moderate (assumes familiarity with SSH sessions)

#### Goal

To SSH into an Accelerated device remotely, using the terminal available via Accelerated View and a publicly reachable IP address.

If your device does not have a publicly reachable IP address, you can still leverage the <u>Terminal on Unit via the</u> <u>Accelerated View IPSec Tunnel</u>.

### Setup

Devices can be managed over SSH so long as the external zone is enabled for remote SSH and web UI access.

• The default credentials are:

Username: root

Password: default

**NOTE:** The configuration steps outlined below will open external access to your Accelerated device. It is imperative that the default password is changed to a more secure key to prevent intrusions.

## Sample Configuration

Open the configuration profile of the device and expand *Services*. Under *Web Administration*, expand *Access Control List* and *Zones* to create a new entry for "External." Repeat this process for the *Zones* associated with the *Access Control List* under the *SSH* menu heading. The following steps reflect the sample setup indicated in the screenshot below:

- 1. Under Services -> Web Administration -> Access Control List, expand Zones.
- 2. Add a new entry for "External."
- 3. Under Services -> SSH -> Access Control List, expand Zones.
- 4. Add a new entry for "External."

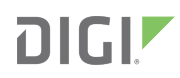

| 🖯 Web ad | ministrati      | on 👻           |      |      |             |      |
|----------|-----------------|----------------|------|------|-------------|------|
| Ena      | Enable          |                |      |      |             |      |
| Port     | Port            |                |      | 443  |             |      |
| E A      | ccess con       | trol list 👻    |      |      |             |      |
|          | IPv4 Addresses  |                |      |      |             |      |
|          | ⊕ IPv6          | -              |      |      |             |      |
|          | 🕀 Inter         | faces 👻        |      |      |             |      |
|          | 🖯 Zones 🗸       |                |      |      |             |      |
|          | <sup>1.</sup> z | one            |      |      | Intern      | al r |
|          | 2. z            | one            |      |      | -           | /    |
|          | з. z            | one            |      | /    | Setup       | ,    |
|          | 4. z            | one            |      |      | •<br>Extern | al   |
|          | Adi             | l Zone: A      | dd   |      |             |      |
| SSL      | SSL certificate |                |      |      |             |      |
| View     | N               |                | *    | Auto |             | ,    |
| ⊞⊔       | egacy por       | t redirecti    | on + |      |             |      |
| ⊖ SSH +  |                 |                |      |      |             |      |
| Ena      | ble             |                | + P  |      |             |      |
| Port     | t               |                | *    | 22   |             |      |
| ⊟ A      | ccess con       | trol list 🗸    |      |      |             |      |
|          | ⊕ IPv4          | Addresse       |      |      |             |      |
|          | ⊕ IPv6          | Addresse       | -    |      |             |      |
|          | 🕀 Inter         | faces 👻        |      |      |             |      |
|          | ⊟ Zone          | s <del>.</del> |      |      |             | /    |
|          | 1. z            | one            |      |      | Any         |      |
|          | 2. z            | one            |      |      | Extern      | al   |
|          |                 |                |      |      |             | -    |
|          | Ad              | I Zone: A      | dd   |      |             |      |

Once the configuration has been updated, click the *Terminal on Unit* hyperlink available from the *Device Details* screen.

| Cellular 6350-SR      |                                | Reports 🔻                                                    | Actions 🗸                  | Commands <del>-</del> | SMS 🗸 | Pages 🔻 |  |  |  |  |
|-----------------------|--------------------------------|--------------------------------------------------------------|----------------------------|-----------------------|-------|---------|--|--|--|--|
| Device Details        |                                |                                                              |                            |                       |       |         |  |  |  |  |
| Configuration         | Organization: Accelerated Demo |                                                              |                            |                       |       |         |  |  |  |  |
| Settings              | Site ID: Default               |                                                              |                            |                       |       |         |  |  |  |  |
|                       | Configuration:                 | SR Default Demo - Last checked at Aug 21 2017 14:59:59 (EDT) |                            |                       |       |         |  |  |  |  |
| Associated<br>Devices | MAC Address:                   | 0027042C9348                                                 |                            |                       |       |         |  |  |  |  |
| Cellular Details      | Serial: 6350010244041748       |                                                              |                            |                       |       |         |  |  |  |  |
|                       | Status:                        | Device is up                                                 |                            |                       |       |         |  |  |  |  |
| Tunnels               | Model:                         | 6350-SR                                                      |                            |                       |       |         |  |  |  |  |
| Networks              | Uplink IP Address:             | 173.110.99.68                                                |                            |                       |       |         |  |  |  |  |
| Location              | Terminal:                      | Terminal on Uni                                              | t                          |                       |       |         |  |  |  |  |
| Contacts              | Firmware Version:              | 17.7.122                                                     |                            |                       |       |         |  |  |  |  |
| Netflow               | Primary Interface:             | wwan1                                                        |                            |                       |       |         |  |  |  |  |
|                       | Activated At:                  | Jun 07 2017 12:05:44 (EDT)                                   |                            |                       |       |         |  |  |  |  |
|                       | Last Heartbeat:                | Aug 22 2017 09:23:57 (EDT)                                   |                            |                       |       |         |  |  |  |  |
|                       | Last Restart:                  |                                                              | Aug 21 2017 15:02:09 (EDT) |                       |       |         |  |  |  |  |
|                       | Data Plan:                     | N/A                                                          |                            |                       |       |         |  |  |  |  |
|                       |                                |                                                              |                            |                       |       |         |  |  |  |  |